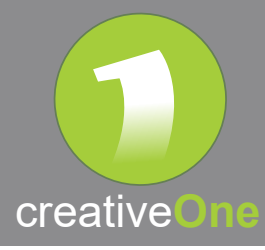

## Allez dans votre boite mail et ouvrez le mail 3CX.

| 3CX.                                                                          | Your User Account on your New 3CX System                                  |  |  |  |  |  |  |
|-------------------------------------------------------------------------------|---------------------------------------------------------------------------|--|--|--|--|--|--|
| Hi,                                                                           |                                                                           |  |  |  |  |  |  |
| Get the most out of 3CX! Read this email and print Your Quick Reference Guide |                                                                           |  |  |  |  |  |  |
|                                                                               |                                                                           |  |  |  |  |  |  |
| Your Extension Details                                                        |                                                                           |  |  |  |  |  |  |
| Your extension number is 00                                                   |                                                                           |  |  |  |  |  |  |
| Your extension's PIN is 8673                                                  |                                                                           |  |  |  |  |  |  |
| Check your voicemail by dialing 99 and entering your PIN                      |                                                                           |  |  |  |  |  |  |
| Web client for your extension:                                                |                                                                           |  |  |  |  |  |  |
| <ul> <li>Inside the office: https://172.27.8.10:5001/webclient</li> </ul>     |                                                                           |  |  |  |  |  |  |
| <ul> <li>Outside the office: http</li> </ul>                                  | Outside the office: https://quick-guide-webclien.c1ddns.eu:5001/webclient |  |  |  |  |  |  |
| <ul> <li>Login using 00 and pa</li> </ul>                                     | ssword SBqU31gk35                                                         |  |  |  |  |  |  |

Cliquez sur le lien «Outside the office»

Une nouvelle fenêtre s'ouvre dans votre navigateur :

| <b>3CX</b> .<br>Bienvenue sur le client web 3CX |  |
|-------------------------------------------------|--|
| 00                                              |  |
| Login<br>Navigateurs supportés<br>🧿 💽 🧆         |  |

Introduisez le Login et mot de passe (login and password) qui se trouve dans le mail 3CX.

Vous voilà connecté au webclient :

| 3CX                         |                  |               |                    |                     |                          | Entrer un nom ou numéro Q | Q 😨 Client web + Disponible + 🞰 |
|-----------------------------|------------------|---------------|--------------------|---------------------|--------------------------|---------------------------|---------------------------------|
| installer Pestension 3CK    | Tous les groupes | Q. Rechercher |                    |                     |                          |                           | Alde                            |
| . Personnes                 | FAVORIS          | C Xavier      | Disponible L2      | Lucas Dimont<br>210 | Disponible<br>日本語 在 文 I  | Disponible Peter Van Croo | Disponible<br>노파백 문 ☆ 1         |
| Contacts                    | Demo             | Jan Verteegen | Disponible A       | Alexandre Storzy    | Disponible Julia Fontana | Disponible Vanessa Dupant | Disponible                      |
| Chat.                       |                  | 213           | く 100 間 役 余日 💙 👘 2 | 214                 | < ■ ■ 但 ☆ 1 215          | 5. ●●● 役 ☆ 1 216          | ○新聞任女王                          |
| Historique des appels       |                  |               |                    |                     |                          |                           |                                 |
| Messagerie vocale           |                  |               |                    |                     |                          |                           |                                 |
| Planifier Conférence        |                  |               |                    |                     |                          |                           |                                 |
| 4 WebMeeting                |                  |               |                    |                     |                          |                           |                                 |
| ali Switchboard             |                  |               |                    |                     |                          |                           |                                 |
| 🖌 Paramètres                |                  |               |                    | Б                   |                          |                           |                                 |
| @ Aide                      |                  |               |                    |                     |                          |                           |                                 |
| Google Play                 |                  |               |                    |                     |                          |                           |                                 |
| Convited to Te<br>App Store |                  |               |                    |                     |                          |                           |                                 |

Pour plus d'informations sur l'utilisation du webclient, voici une vidéo explicative : https://youtu.be/Prd95xakuMI

creativeOne - 010 / 233.960 - support@creativeone.eu - www.creativeone.eu